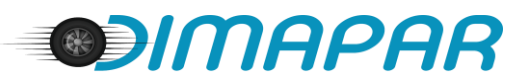

## MANUAL DE ACTUALIZACIÓN

## BASE DE DATOS DE ALINEADORAS BESSER

Este procedimiento aplica para las alineadoras Besser, modelos:

- GN-3
- GN-6
- M240

Para iniciar el proceso, se recomienda contar con un Pendrive vacío, con espacio de por lo menos 4Gb de capacidad.

- 1. Descargar desde la página Web de Dimapar el archivo comprimido Actualizacion\_Alineadoras\_Besser.zip
- 2. Descomprima el archivo *zip* y copie al Pendrive, la carpeta *Actualizacion\_Alineadoras\_Besser*
- 3. Cierre el programa de la Alineadora, si lo tiene abierto.
- 4. Ahora ubique en el escritorio de Windows, el icono del programa, como lo muestra la siguiente imagen:

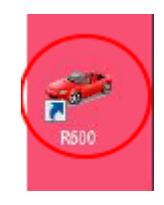

- 5. Haga clic con el botón derecho y elija **Properties** (propiedades)
- 6. Luego haga clic en el botón Open File Location

| Security               | Detaile        | Previous Versions |
|------------------------|----------------|-------------------|
| General                | Shortcut       | Compatibility     |
| 200 R600               |                |                   |
| arget type Ap          | plication      | /                 |
| arget location : X-    | 3D             | /                 |
| Carget: A              |                | /                 |
| Batin: D               |                | /                 |
| hortout <u>k</u> ey: N | one            |                   |
| jun: N                 | omai Mindow    |                   |
| Qmment:                | /              |                   |
| Open File Local        | ion Change los | n                 |
|                        |                |                   |
|                        |                |                   |
|                        |                |                   |
|                        |                |                   |
|                        |                |                   |

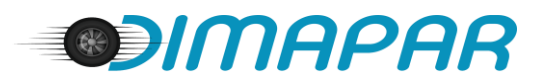

7. Una vez abierto el explorador de archivos ubique las carpetas db y Graphic y proceda a eliminar cada una de ellas:

| config       | 2020/4/161  |
|--------------|-------------|
| CR CR        | 2022/3/18 * |
| DataReport   | 2022/4/26 8 |
| db           | 2022/5/11 * |
| Displayer    | 2022/3/18 - |
| Dongle       | 2022/3/18 * |
| FixReport    | 2022/3/18 1 |
| Graphic      | 2022/5/4 9: |
| i386         | 2022/3/18 * |
| imageformats | 2022/3/18   |
| 📜 log        | 2021/7/201  |
| logo         | 2022/3/18 * |
| platforms    | 2022/3/18   |
| printsupport | 2022/3/18 * |

- 8. A continuación, inserte el Pendrive en el puerto USB del CPU de la Alineadora.
- 9. Ubique la carpeta *Actualizacion\_Alineadoras\_Besser* y copie las carpetas db y Graphic a la carpeta correspondiente.
- 10. Finalmente, reinicie y vuelva a ingresar al programa de la alineadora Besser.